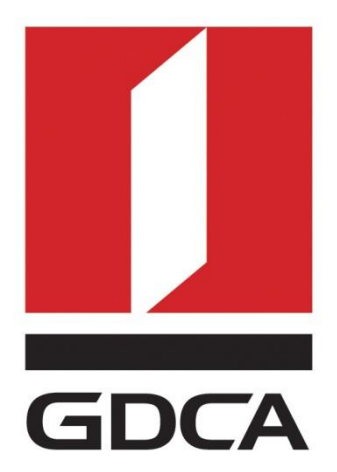

# 数安时代科技股份有限公司

# GDCA ® IIS 7/8 SSL 服务器证书部署指南

修订日期: 2017/12/12

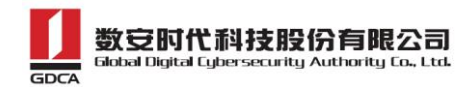

# 目 录

| <u> </u> | 部署前特别说明     | . 2 |
|----------|-------------|-----|
| <u> </u> | 获取服务器证书     | . 2 |
| 1.       | 获取证书        | . 2 |
| 3.       | 合成证书        | .3  |
| 三、       | 部署证书        | . 4 |
| 1.       | 创建证书控制台     | .4  |
| 2.       | 导入 PFX 证书   | .4  |
| 3.       | 部署服务器证书     | . 5 |
| 4.       | 访问测试        | . 6 |
| 四、       | 服务器证书的备份及恢复 | . 6 |
| 1.       | 证书的备份       | .6  |
| 2.       | 证书的恢复       | . 6 |
| 五、       | 证书遗失处理      | . 8 |

1

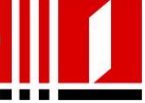

# 一、 部署前特别说明

1. GDCA 信鉴易® SSL 服务器证书部署指南(以下简称"本部署指南")主要描述如何通过 GDCA 在线系统产生密钥对证书部署到 IIS7&8 服务器

2. 本部署指南适用于 windows server 系统下 IIS7&8 版本;

3. IIS7&8 服务器部署恒信企业 EV SSL 和睿信 SSL 证书的操作步骤一致,区别在于:前者在 IE7 以上浏览器访问时,浏览器会显示安全锁标志,地址栏会变成绿色;而后者在浏览器访问时,浏览器显示安全锁标志,但地址栏不会变成绿色。

4.本部署指南使用 testweb.95105813.cn 作为样例进行安装配置,实际部署过程请用户根据正式的域名进行配置。

# 二、 获取服务器证书

#### 1. 获取证书

在您完成申请数安时代 GDCA 服务器证书的流程后,登录系统将会下载一个压缩文件, 使用压缩文件里面的 IISServer.zip 文件

| 💼 ApacheServer.zip      | 2017/12/4 13:40 | 好压 ZIP 压缩文件 | 3 KB |
|-------------------------|-----------------|-------------|------|
| 💼 IISServer.zip 🔶 解压此文件 | 2017/12/4 13:40 | 好压 ZIP 压缩文件 | 3 KB |
| 💼 NginxServer.zip       | 2017/12/4 13:40 | 好压 ZIP 压缩文件 | 3 KB |
| 💼 OtherServer.zip       | 2017/12/4 13:40 | 好压 ZIP 压缩文件 | 5 KB |
| README.txt              | 2017/12/4 13:40 | 文本文档        | 1 KB |

解压之后获得证书如下图:

| 名称                           | 修改日期              | 类型   |
|------------------------------|-------------------|------|
| 🖙 issuer.crt 🔶 中级证书          | 2017/12/4 13:40   | 安全证书 |
| 🛱 testweb.95105813.cn.crt🔶 👔 | 书公铜017/12/4 13:40 | 安全证书 |

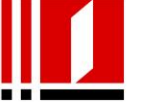

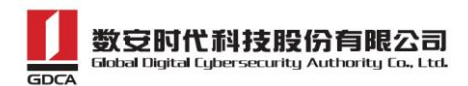

## 2. 私钥文件

请找到之前提交 csr 时生成的.key 私钥文件,该文件为证书的私钥,请找到此文件,后 面配置要用到此文件;

#### 3. 合成证书

1)用浏览器打开以下链接: <u>https://www.trustauth.cn/SSLTool/tool/export\_pfx.jsp</u> 2)用文本编辑器 txt 打开上面的证书公钥、私钥、中级证书文件,根据下图所示填入合成证 书信息,导出后会下载一个 <u>www.domainame.com.pfx</u>的文件,保存好这个文件。

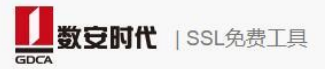

#### 在线导出PFX、PKCS12

| 江北                                                                                                    | 在线生成CSR        |
|----------------------------------------------------------------------------------------------------|----------------|
|                                                                                                    | 在线解码CSR        |
| tuJ/8Gq+SHShQholiiVAnkmSwhwLytQt3/5QlvqPlwyYxtqg8MMrbctUd9R64in<br>pqV - MHiU4xXBVuTN3VOqGZq+IKi04ry5TdGSfj0U<br>dIbDurgaToA <sub>2</sub> , , , | 在线解码CRT证书      |
| huy30m27 testweb.95105813.cn.crt                                                                                                    | 证书和私钥匹配检测      |
| 私钥 Private Key                                                                                                    | 在线导出PFX、PKCS12 |
| 1oADMBfPEnkUGD4JQnSh/fredG6BOjpHHWlbSR9KmaC9i7a+ZYbpyXiGkxOKmY8i71l6S8407uBZ                                                                    | 在线导出Keystore   |
| 6AkCg Carter Sch<br>vSTdkjFhoVz ~~~~~~~~~~~~~~~~~~~~~~~~~~~~~~~~~~~~                                                                            | ROCA漏洞检测       |
| D+N/SH/nbk0VyjFoynrsUpdhcA== 证书私钥.key,在生产CSR文件时已经生成<br>END PRIVATE KEY testweb.95105813.cn.key                                                  |                |
| CA 证书                                                                                                    |                |
| NB6 <sup></sup>                                                                                                    |                |
| PFX密码                                                                                                    |                |
|                                                                                                    |                |
| PFX 签码<br>····································                                                                                                  |                |
| 中期状況、05405040、南国の第2502050月(入古安安、4400050040040)                                                                                                  |                |

客服热线:95105813 粤ICP备05036352号公安备案:4406053010643

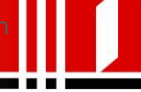

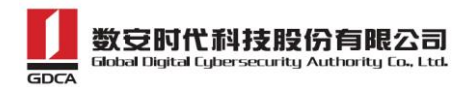

# 三、 部署证书

#### 1. 创建证书控制台

- 1) 使用 windows 键+R 打开运行窗口输入"mmc"点确定。
- 2) 打开控制台,点击"文件"=>"添加/删除管理单元"。
- 3) 找到"证书"点击"添加"。
- 4) 选择"计算机账户",点击"下一步"。

|   | 法加武删除禁锢并开            | п              | x |
|---|----------------------|----------------|---|
| Г |                      |                |   |
|   |                      | 要启用哪些扩展项。      |   |
|   | 该管理单元将始终为下列帐户管理证书:   |                |   |
|   | ○ 我的用户帐户( <u>M</u> ) | 编辑扩展(X)        |   |
|   | ○服务帐户(S)             |                |   |
|   | ● 计算机帐户(C)           | 删除( <u>R</u> ) |   |
|   |                      | 1.500.0        | _ |
|   |                      | 上移(U)          |   |
|   |                      | 下移(D)          |   |
|   |                      |                |   |
|   |                      |                |   |
|   |                      |                |   |
|   |                      |                |   |
|   |                      |                | _ |
|   |                      | 高级(⊻)          |   |
|   |                      |                |   |
|   |                      |                |   |
|   | < 上一步(B) 下一步(N) > 取消 |                |   |
|   |                      |                |   |
|   |                      | 确定 取消          |   |
|   |                      |                |   |

5) 最后点完成。

# 2. 导入 PFX 证书

- 在添加的证书管理单元中,选择"证书"-"个人"-"证书",右键空白处点"所有 任务"选择"导入"
- 2) 进入证书导入向导,点击下一步
- 3) 导入上面合成的 www. yourdomain. com. pfx 证书, 点击"下一步"输入密码;

4

- 4) 选择"根据证书内容自动选择存储区",点击"下一步"
- 5) 证书导入成功,右键刷新可以看到。

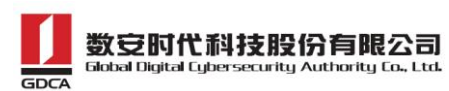

| 客  |
|----|
|    |
|    |
|    |
|    |
|    |
|    |
|    |
| E, |

## 3. 部署服务器证书

1) 打开 IIS 控制面板,选中需要配置证书的站点,并选择右侧"编辑站点"下的"绑定"。

| 💭 🕒 🕨 WIN-IFAO3RA4VAR 🕨 🖾 🕹 testweb 95105813 cn 🕨                                                                                                    |
|----------------------------------------------------------------------------------------------------|
|                                                                                                    |
| 文件(D 视图(V) 帮助(H)                                                                                                    |
| Esta     C     C |
|                                                                                                    |

2) 选择"添加" 并按以下方式设置。

**类型:** https; **IP 地址:** 默认; **端口:** 443 (默认); **主机名:** IIS8 可以选择, IIS7 默认不选择; **SSL 证书:** 选择导入的服务器证书,点击确定,重启站点生效。

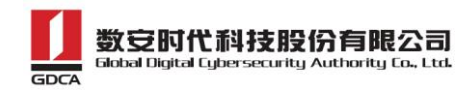

|                                                                          | Internet 信息服务(IIS)管理器                                                                                                    | - 0 ×                                 |
|--------------------------------------------------------------------------|----------------------------------------------------------------------------------------------------|---------------------------------------|
| € S WIN-JFAQ3BA4VAR                                                      | ▶ 网站 → testweb.95105813.cn →                                                                                                    | 🔯 🖂 😭 -                               |
| 文件(F) 视图(V) 帮助(H)                                                        |                                                                                                    |                                       |
| <b>连接</b><br>◆ [ 2] (多。 ◆ 超始页 ▲ · ● WIN-JFAQ3BA4VAR (WIN-JFAQ3 → ① 应用程序池 | <ul> <li>◆ testweb.95105813.cn 主页</li> <li>筛选:         ◆ ▼开始(G) ◆ G) 全部显示(A) 分组依据: 区域 ◆ 圖●     </li> </ul>                                                              | 操作<br>》 浏览<br>编辑权限<br>编辑网站            |
| ⊿ <mark>⑥</mark> 网站                                                      | Мудялде                                                                                                    | · · · · · · · · · · · · · · · · · · · |
| ▶ 	 Default web site<br>▶ 	 testweb.95105813                             | 添加网站绑定 ? ×<br>※型①: IP 地址①: 端□②:<br>https v 192.168.154.134 v 443<br>主机名(出):<br>testweb.95105813.cn<br>需要服务器名称指示(N)<br>SSL 证书(D):<br>testweb<br>をまtweb<br>使置 取消<br>通定 取消 |                                       |
|                                                                          | <ul> <li>激活 W</li> </ul>                                                                                                    | <sup>取む時期</sup><br>indows             |

### 4. 访问测试

服务器若部署了 SSL 证书,浏览器访问时将出现安全锁标志;若部署了 EV SSL 证书, IE 浏览器除了显示安全锁标志,地址栏会变成绿色,(*如果访问不通,请查看防火墙是否拦 截 443 端口*)如下图:

https://testweb.95105813.cn/
 量 广东数字证书认证中心有限公司 [CN]

四、 服务器证书的备份及恢复

### 1. 证书的备份

请保存好上面合成的 www.domainame.com.pfx 的文件,并且牢记设置的密码!

### 2. 证书的恢复

1) 进入 Internet 信息服务 (IIS) 管理器,并选择"服务器证书"。

6

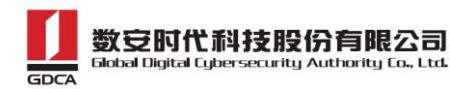

| Minternet 信息服务(IIS)管理器                                                                                                    | _ 0 ×                                                                                                    |
|----------------------------------------------------------------------------------------------------|----------------------------------------------------------------------------------------------------|
| € • WIN-JFAQ3BA4VAR →                                                                                                    | 🖬 🛛 🖓 🔞 😨                                                                                                    |
| 文件(F) 视图(V) 帮助(H)                                                                                                    |                                                                                                    |
| WIN-JFAQ3BA4VAR 主页     WIN-JFAQ3BA4VAR 主页     WIN-JFAQ3BA4VAR 注页     WIN-JFAQ3BA4VAR MIN     O 如何的方法     O 如何的方法     O | <ul> <li>操作</li> <li>登録所会会</li> <li>単 局会会</li> <li>● 停止</li> <li>● 香油</li> <li>● 香油</li> <li>● 香油</li> <li>● 夏花, NET Framework 版本</li> <li>● 武政新的 Web 平台组件</li> <li>● 課 款</li> <li>● 政利,得助</li> </ul> |
| 就绪                                                                                                    | 61                                                                                                    |
|                                                                                                    | ▲ 😼 😳 🍁 14:36                                                                                                    |

2) 选中您的服务器证书项目,并选择"导入"

| 筛选:      | • 💎 开始(G) 🕞 🜄 全 | 部显示(A)   分组依据:不进行分组 | ▼                                     |
|----------|-----------------|---------------------|---------------------------------------|
| <u> </u> | · 频波始           | 颁发者                 | ● ● ● ● ● ● ● ● ● ● ● ● ● ● ● ● ● ● ● |
| (        |                 |                     | )<br>激标于 Mindows                      |

3) 选择您的 pfx 格式证书备份文件,并输入密钥文件保护密码,确定完成证书备份恢复。

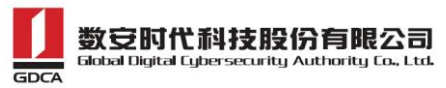

| 服务      | 器证书                                                                                                    | 操    | <b>作</b><br>导入      |
|---------|----------------------------------------------------------------------------------------------------|------|---------------------|
| 使用此功能来申 | 请和管理 Web 服务器可以对配置了 SSL 的网站使用的证书。                                                                       |      |                     |
| 筛选:     | ▼ ▼ 开始(G) - 🔄 全部显示(A) │分组依据: 不进行分组 -                                                                   |      | 元成证节申哨····<br>创建域证书 |
| 名称      | ▲ ////////////////////////////////////                                                                 |      | 创建自签名证书             |
|         | 证书文件(.pfx)(C): C:\Users\Administrator\Desktop\testweb.951058 密码(P): ●●●●●●●●●●●●●●●●●●●●●●●●●●●●●●●●●● | 0    | )帮助<br>联机帮助         |
|         | 确定 取消                                                                                                  |      |                     |
|         |                                                                                                    |      |                     |
| <       |                                                                                                    | Vind | OWS                 |

# 五、 证书遗失处理

若您的证书文件损坏或者丢失且没有证书的备份文件,请联系 GDCA (客服热线 95105813)办理遗失补办业务,重新签发服务器证书。